# **Customer Portal - Documents**

Last Modified on 04/21/2025 3:35 pm CDT

## Overview

If you are given access to the Docs tab in WebCenter, you will be able to download specific documents that can relate to employees, assignments, timesheets, and more.

\*Note\* Please contact your Staffing Provider in the event you require access to the Docs tab.

#### **Accessing Documents**

Selecting the "Docs" tab on the left will navigate you to the documents window, allowing you to search for and download the documents that you have access to:

| A Home             | Docu | uments                                                                                     |             |       |               |     |
|--------------------|------|--------------------------------------------------------------------------------------------|-------------|-------|---------------|-----|
| Job<br>Orders      | Name | e                                                                                          | Description | Group | Last Modified |     |
| emps               |      |                                                                                            |             |       | RESET         | RCH |
| D<br>Invoices      |      | Download Selected                                                                          |             |       |               |     |
| Time<br>Cards      |      | 11011 Assignments<br>Last Modified 12/13/2018                                              |             |       | DOWNLO        | AD  |
| Reports            |      | Assignment Doc Assignments<br>Last Modified 7/12/2024<br>New WC assignment doc for testing |             |       | DOWNLO        | AD  |
| Ö<br>Time<br>Clock |      | BG Check Form<br>Last Modified 9/26/2013                                                   |             |       | DOWNLO        | AD  |

#### **Searching for Documents**

You can search for documents by the document name, description, group, and/or the date the document was last modified:

| Documents |             |       |               |              |
|-----------|-------------|-------|---------------|--------------|
| Name      | Description | Group | Last Modified |              |
|           |             |       |               | RESET SEARCH |

Once information has been entered within the filters, select "Search" to find the intended document(s):

| Documents        |               |                    |                   |       |
|------------------|---------------|--------------------|-------------------|-------|
| Name<br>Employee | X Description | Group<br>Employees | × v Last Modified | ā     |
|                  |               |                    |                   | RESET |
|                  |               |                    |                   |       |

#### **Downloading Documents**

Once the document has been found, you can select the "Download" option to the right to download that individual document:

| Docu           | nents                                                                                     |               |                    |                   |              |
|----------------|-------------------------------------------------------------------------------------------|---------------|--------------------|-------------------|--------------|
| Name<br>Employ | /ee                                                                                       | X Description | Group<br>Employees | × v Last Modified | ۵            |
|                |                                                                                           |               |                    |                   | RESET SEARCH |
|                | Lownload Selected                                                                         |               |                    |                   |              |
|                | Employee Doc Employees<br>Last Modified 7/12/2024<br>New WC Employee doc for testing      |               |                    |                   | DOWNLOAD     |
|                | Employees doc 1 Employees<br>Last Modified 7/12/2024<br>another employees doc for testing |               |                    |                   | DOWNLOAD     |

If you need to download multiple documents, you can select them within the list via the checkbox to the left of each document and then selecting the "Download Selected" option:

| Docum            | ents                                                                                                    |             |                    |               |
|------------------|----------------------------------------------------------------------------------------------------|-------------|--------------------|---------------|
| Name<br>Employee | e x                                                                                                    | Description | Group<br>Employees | Last Modified |
|                  |                                                                                                    |             |                    | RESET         |
|                  | La Company Company Com |             |                    |               |
| Li<br>N          | mployee Doc Employees<br>ast Modified 7/12/2024<br>ew WC Employee doc for testing                                                                                                    |             |                    | DOWNLOAD      |
| La<br>ar         | mployees doc 1 Employees<br>ast Modified 7/12/2024<br>nother employees doc for testing                                                                                                    |             |                    | DOWNLOAD      |

\*Note\* The updated WebCenter Customer Portal contains all the functionality as Legacy WebCenter, but in the event you need to navigate back to Legacy, you can select the "Back to Legacy WebCenter" option to the top right of the WebCenter window:

| WebCenter                                                                                                    |                                                                  |
|----------------------------------------------------------------------------------------------------|------------------------------------------------------------------|
| Destribution     Area     Area         | 2 (1) Alto Orters (12)<br>(2) Engliques (3)<br>(3) Engliques (3) |
| Be Indicate Indicate | Trivecols 50  Trivecols 50  Reports                              |
| hepoth<br>Back<br>Otras                                                                                                    | Counters     Transcisce (0)                                      |
| Clock                                                                                                    |                                                                  |
|                                                                                                    |                                                                  |

For more information on navigating to the Legacy WebCenter, along with the feedback survey, please see the article titled Customer Portal - Navigating to Legacy & Feedback Survey.

### **Related Articles**